## インターネット 更新手続き マニュアル 昨年ネットで更新手続きをして、既に登録済のお客様用

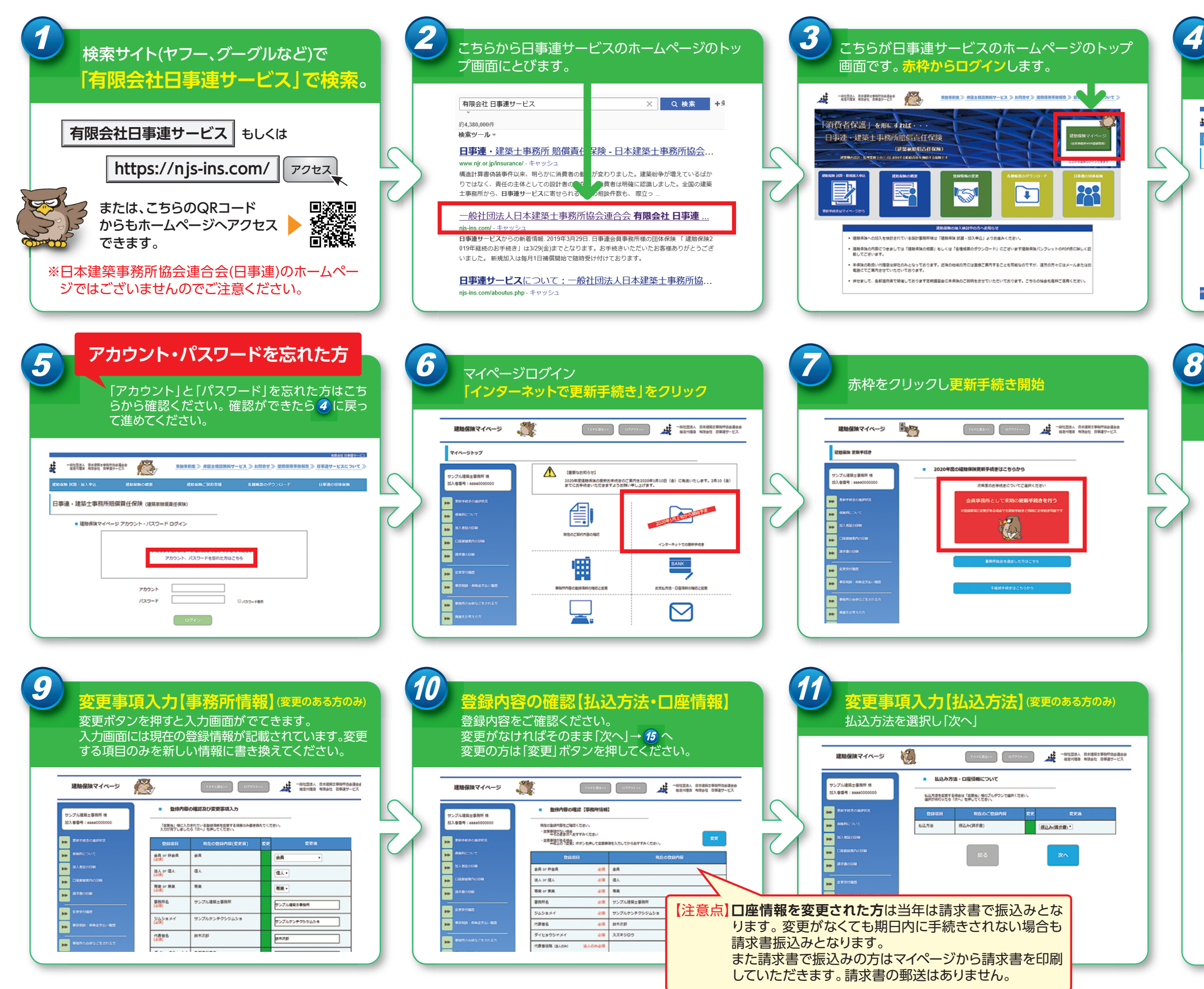

|                 | 以前登<br>アカウ                        | :録し<br>ン       | た<br>トとパス                  | ワード                        | を入                        | 力           |                      |
|-----------------|-----------------------------------|----------------|----------------------------|----------------------------|---------------------------|-------------|----------------------|
| 一般之里思」<br>相定代書3 | 、 臣王建築士寺政府協会連合会<br>第 報告会社 臣等道サービス | ß              | <u>事故事例集》</u> #蓝土相区        | <u>開料サービス ≫ お同合せ</u>       | > <u>unan</u> tan         | へまま<br>2000 | н новения<br>ХСЭИС » |
| 事連              | アカウ:<br>5                         | ントノ            | ペスワート<br>ご覧くだる             | <sup>ド</sup> を忘れ<br>さい。    | た方し                       | よ、          |                      |
|                 |                                   | 7かうント<br>パスワード | アカウント、パスワードを忘れた            | し方はこちら<br>]<br>] 0,000-FBR |                           |             | ,                    |
| 941-028         | 周にあたって、「個人情感保護方針                  | 1 941797       | ログイン<br>R79108 982+/5-0488 | i Imexal Bi<br>-const      | РД 8-4518/Л<br>84.556.660 | APRNCA      | 2グアウト<br>_190004     |

| <ul> <li>登録内容の確認【事務所情報】</li> <li>登録内容をご確認ください。</li> <li>変更がなければそのまま「次へ」→ 20 へ</li> <li>変更のある方は右上の「変更」を押す。</li> </ul> |                   |  |  |  |  |  |
|----------------------------------------------------------------------------------------------------|-------------------|--|--|--|--|--|
| 現在の登録内容をご確認ください。<br>・支更事項が広い場合<br>⇒そのまま次へおすすみください<br>・支更事項がある場合<br>⇒石上の1支更別が少と押して交更事                                 | 現在入力してからおすすみください。 |  |  |  |  |  |
| 整建项目                                                                                                    | 現在の登録内容           |  |  |  |  |  |
| 会員 α 非会員                                                                                                    | ē\$               |  |  |  |  |  |
| 法人 07 個人                                                                                                    | é#                |  |  |  |  |  |
| 専業 α 兼業                                                                                                    | é#                |  |  |  |  |  |
| 事務所名                                                                                                    | é#                |  |  |  |  |  |
| ジムショメイ                                                                                                    | ė#                |  |  |  |  |  |
| 代表者名                                                                                                    | ê#                |  |  |  |  |  |
| ダイヒョウシャメイ                                                                                                    | ė\$               |  |  |  |  |  |
| 代表者役職(法人のみ) 法人の                                                                                                    | กอสุ              |  |  |  |  |  |
| 部使香号                                                                                                    | ê#                |  |  |  |  |  |
| 都道府景                                                                                                    | ě۶                |  |  |  |  |  |
| 市区町村名                                                                                                    | ě3                |  |  |  |  |  |
| 丁目、番地、号                                                                                                    |                   |  |  |  |  |  |
| 建物名、部屋香号                                                                                                    |                   |  |  |  |  |  |
| 電話番号                                                                                                    | 63                |  |  |  |  |  |
| FAX番号                                                                                                    | 任意                |  |  |  |  |  |
| 代表者携带番号                                                                                                    | 任意                |  |  |  |  |  |
| E-mail アドレス                                                                                                    | 63                |  |  |  |  |  |
| 担当者名                                                                                                    | 任意                |  |  |  |  |  |
| タントウシャメイ                                                                                                    | 任意                |  |  |  |  |  |
| 担当者所属部署                                                                                                    | 任意                |  |  |  |  |  |
| 担当者電話番号                                                                                                    | 任意                |  |  |  |  |  |
| 担当者FAX番号                                                                                                    | 任意                |  |  |  |  |  |
| 担当者挑带番号                                                                                                    | 任意                |  |  |  |  |  |

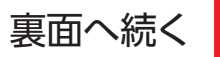

## インターネット 更新手続き マニュアル 昨年ネットで更新手続きをして、既に登録済のお客様用

続き

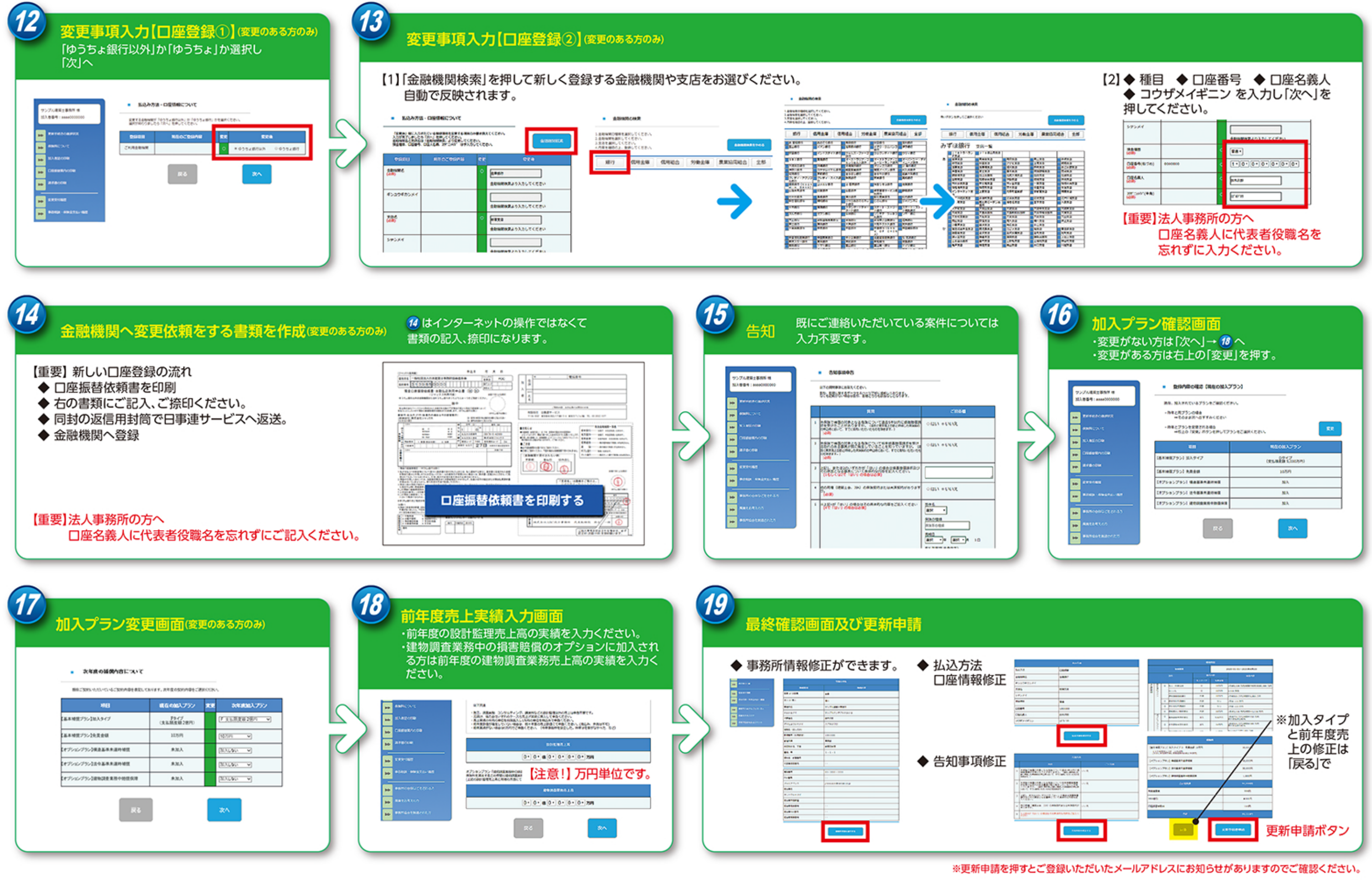

当サイトのWeb画面は予告なしに変更または削除される場合がございます。

|             | ョ ▼∟<br>フザメイ∺<br>くださし | 」産番<br>ギニン<br>し。 | /を入力し「次へ」を       |
|-------------|-----------------------|------------------|------------------|
| 59584       |                       |                  | 1000000103707050 |
| ****        |                       |                  | -                |
| 0056(676)   | 0000000               | 4                | 1+0+0+0+0+0+0+   |
| ORGAN.      |                       | 4                | a.v.a            |
| 08#(nec198) |                       | ۰.               | 100              |